# Managing notifications in Canvas (Students)

Last Modified on 05/05/2025 10:18 am EDT

Customize your global Canvas notification settings or course level notification preferences.

#### **Before You Start**

You need the following:

- An active PennKey account (or authorized email address)
- Enrollment in a current course site

### **Canvas Global Notification Preferences & Recommendations**

- Canvas allows you to control how you are notified, when, and the frequency of notifications. You can update these settings at:
  - Penn Canvas > Account > Notifications (steps for use in a web browser) or
  - Canvas Student app top left menu > Settings (steps for iOS or steps for Android)
- Each channel of communication (for instance, email and push notifications on mobile devices) can be set independently:
  - To add or manage emails where your notifications are sent, go to **Account > Settings** and use the **Ways** to **Contact**. Text messaging (SMS) notifications for announcements may also be enabled there.
  - For best results with learning tools included in Canvas, set your default (starred) email in Canvas to be the same as your primary email address in Penn Directory.
  - Frequency options are notify immediately, daily summary, weekly summary, or notifications off. These options pertain to all current courses.
  - The specific score or grade you earn will not be included in a Canvas notification; however, availability to review a posted grade will be communicated.
  - Push notifications must first be enabled in your Canvas Student app. If you do not see Push Notifications as an option under Settings, make sure you have enabled Notifications under your phone's General Settings, then close and open the app. Select **Push Notifications** and choose the fields you would like on your Push schedule. Once Push is enabled, further settings can be done either via web browser or in the app.
- We recommend that you set announcement, grading, invitation, files, submission comments, and appointment availability to notify immediately.

| Wharton                   | Jimmer Test287 > Notification Settings                                         |                                                                                                    |                                                         |  |  |  |  |  |
|---------------------------|--------------------------------------------------------------------------------|----------------------------------------------------------------------------------------------------|---------------------------------------------------------|--|--|--|--|--|
| Account                   | Notifications<br>Profile<br>Files                                              | Notification Settings  Account-level notifications apply to all courses. Notifications for individual courses can be changed within each notifications                                                                                                    | course and will override these X                        |  |  |  |  |  |
| Dashboard<br>E<br>Courses | Settings<br>ePortfolios                                                        | inclinications inclinications incli |                                                         |  |  |  |  |  |
| Groups<br>Calendar        | NameCoach Account<br>Profile<br>QR for Mobile Login<br>Global<br>Announcements | Settings for Account                                                                                                    |                                                         |  |  |  |  |  |
| Inbox<br>History          |                                                                                | Course Activities jimme                                                                                                    | Email<br>ertest287@                                     |  |  |  |  |  |
| (?)<br>Help               |                                                                                | Grading Policies Course Content                                                                                                    | Notify immediately     Daily summary     Weekly summary |  |  |  |  |  |
|                           |                                                                                | Files                                                                                                    | A Notifications off                                     |  |  |  |  |  |
|                           |                                                                                | Announcement Created By You                                                                                                    | <br>Ø                                                   |  |  |  |  |  |

## **Course Level Notification Preferences**

You can set notification preferences by individual course, too:

- To do this, open a specific course and click the View Course Notifications button on the course home page.
- To override the global notification settings, set them on this page.
- To disable notification for a course, deselect the **Enable Notifications for [course name]** under Course Notification Settings.

|                             | Wharton        | WH-ISSA-SB01-2020 > Course Notification Settings                                                                                                    |                                      | Search |
|-----------------------------|----------------|----------------------------------------------------------------------------------------------------|--------------------------------------|--------|
| 🖾 View Course Stream        | Account Home   | Course Notification Settin                                                                                                    | gs                                   |        |
| S View Course Calendar      | Dashboard Mode | Announcements  C Enable leasthcations for Wharton Incoming Student Summer Advising -Saudbox Modules You are currently receiving notifications for this course, To disable course notifications, use the toggle above. |                                      |        |
| ⊖ View Course Notifications | Line Searc     | Course Activities                                                                                                    | Email<br>webcefemm@wharton.upenn.edu | Push   |
| Do                          | Groups         | Due Date                                                                                                    | 8                                    | ø      |
| thing for now               | Calendar       | Grading Policies                                                                                                    | 8                                    | ø      |
| ecent Feedback              | inbox          | Course Content                                                                                                    | 8                                    | ø      |
| thing for now               | Нер            | Files                                                                                                    | *                                    |        |
|                             |                | Announcement                                                                                                    | *                                    |        |
|                             |                | Announcement Created By You                                                                                                    |                                      |        |
|                             |                | Grading                                                                                                    |                                      | ø      |
|                             |                | Invitation                                                                                                    |                                      |        |
|                             |                | All Submissions                                                                                                    | 2                                    | ø      |
|                             |                | Late Grading                                                                                                    | 8                                    | ø      |
|                             |                | Submission Comment                                                                                                    | 8                                    | ø      |
|                             |                | Blueprint Sync                                                                                                    | 8                                    | ø      |
|                             |                | Discussions                                                                                                    |                                      |        |
|                             |                | Discussion                                                                                                    |                                      | ø      |
|                             |                | Discussion Post                                                                                                    |                                      | Ø      |

### Questions?

Contact: courseware@wharton.upenn.edu